## Installing FileMaker Pro Advanced on Your aACE Server (FMS 18)

Last Modified on 06/26/2020 3:22 pm EDT

Please follow our help guide for <u>Installing the FileMaker Client</u>.

• If you are using aACE Software's FileMaker Pro 18 license, set the User Name to "For Use by aACE Software Only".

## Configuring FileMaker Pro Advanced

- 1. After the installation, open the app and display the Preferences dialog:
  - Mac FileMaker Pro Advanced > Preferences
  - PC Edit > Preferences
- 2. Mark the flag to **Use advanced tools** and click **OK**. Note: This enables developer-specific tools such as the Script Debugger and the Data Viewer.
- 3. Click File > Hosts > Show Hosts...
- 4. At the Hosts dialog, next to the "Search Hosts" field in the upper-left corner, click the Plus button.
- 5. At the "Add Favorite Host" dialog, in the "Host's Internet Address" field, enter "**127.0.0.1**". Note: This will display the available FileMaker databases hosted on your server, enabling quick access.
- 6. Click Save.
- 7. At the confirmation dialog, mark the flag to "Always permit connection to this host" and click **Connect**.